#### HƯỚNG DẪN ĐĂNG KÝ MÔN HỌC ANH VĂN 1 TRÊN TRANG

#### DKMH.HCMUTE.EDU.VN

<u>**Bước 1**</u>: Truy cập vào trang <u>https://online.hcmute.edu.vn</u>, sau đó vào mục **Đăng ký** học phần.

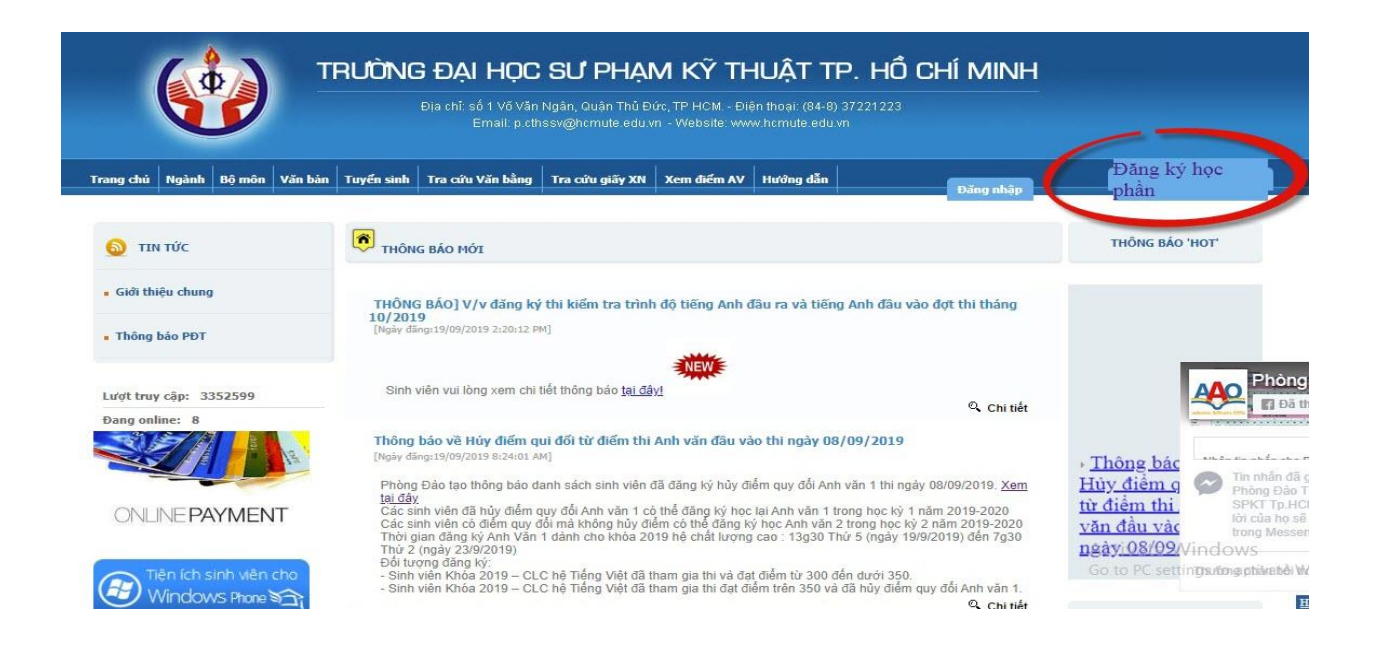

#### **Bước 2:** Đăng nhập bằng tài khoản Email Sinh viên.

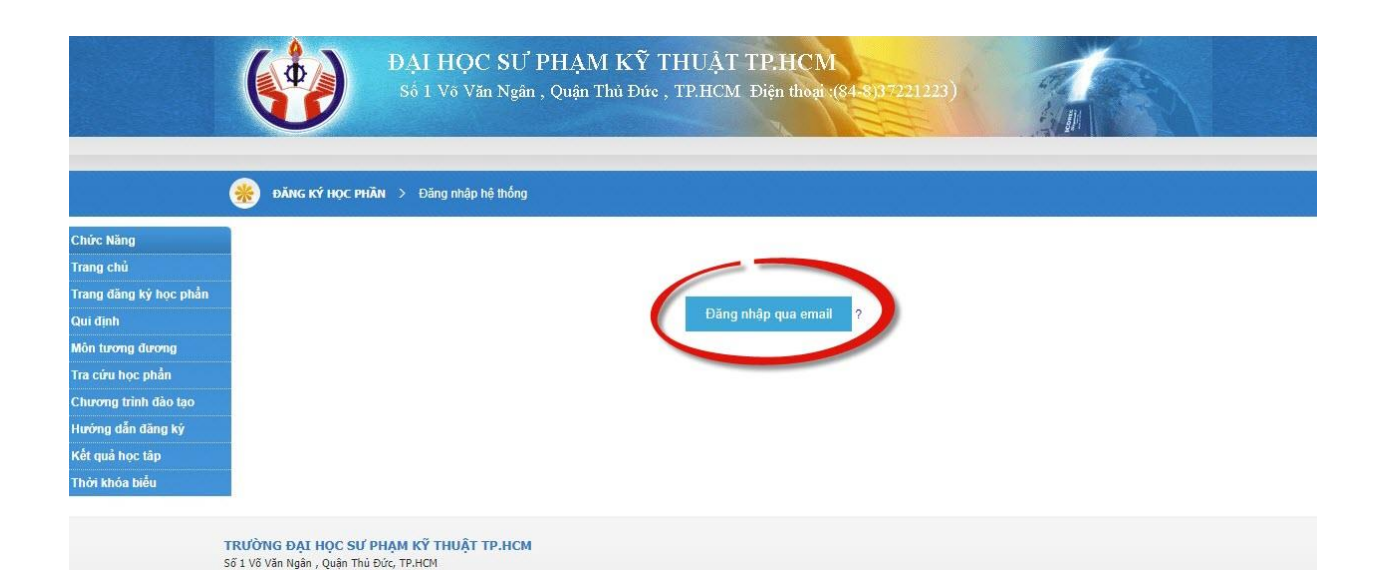

| 22FLUI20132Cơ học lưu chất ứng dụngTự Chọn1023FMMT330825Cơ số công nghệ chấ tạo máyBất Buộc1024GCHE 130603Hoá đại cươngBất Buộc1025GDQP008031Giáo dực quốc phòng 1(DH)Bất Buộc1026GDQP008032Giáo dực quốc phòng 2(DH)Bất Buộc1027GDQP008033Giáo dực quốc phòng 3(DH)Bất Buộc1128GELA220405Pháp luật đại cươngBất Buộc1229HIDE120124Lịch sử tạo dángTự Chọn13INMA220305Nhập môn luộc họcTự Chọn                                                                                                    | c phần     | 21                                                                  | EXMM210325             | Thí nghiệm đo lường cơ khí            | Bất Buộc          | 1.00                               |         |
|----------------------------------------------------------------------------------------------------|------------|---------------------------------------------------------------------|------------------------|---------------------------------------|-------------------|------------------------------------|---------|
| 0         23         FMMT33825         Cor sö cöng nghệ chế tạo mảy         Bắt Buộc           100         24         GCHE 130603         Hoá đại cương         Bắt Buộc           1         25         GDQP008031         Giáo dục quốc phòng 1(DH)         Bắt Buộc           26         GDQP008032         Giáo dục quốc phòng 2(DH)         Bắt Buộc           27         GDQP008033         Giáo dục quốc phòng 3(DH)         Bắt Buộc           28         GELA220405         Pháp luật đại cương         Bắt Buộc           29         HIDE120124         Lịch sử tạo dáng         Tự Chọn           30         INL0220405         Nhập môn logic học         Tự Chọn           31         INMA220305         Nhập môn quận trị học         Tự Chọn |            | 22                                                                  | FLUI220132             | Cơ học lưu chất ứng dụng              | Tự Chọn           | 2.00                               |         |
| tao         24         GCHE 130603         Hoá đại cương         Bắt Buộc           ký         25         GDQP008031         Giáo dục quốc phòng 1(DH)         Bắt Buộc           26         GDQP008032         Giáo dục quốc phòng 2(DH)         Bắt Buộc           27         GDQP008033         Giáo dục quốc phòng 3(DH)         Bắt Buộc           28         GELA220405         Pháp luật đại cương         Bắt Buộc           29         HIDE 120124         Lịch sử tạo dáng         Tự Chọn           30         INLO220405         Nhập môn logic học         Tự Chọn           31         INMA220305         Nhập môn quân trị học         Tự Chọn                                                                                              | 9          | 23                                                                  | FMMT330825             | Cơ sở công nghệ chế tạo máy           | Bất Buộc          | 3.00                               |         |
| Ý         25         GDQP008031         Giảo dục quốc phòng 1(DH)         Bất Buộc           26         GDQP008032         Giảo dục quốc phòng 2(DH)         Bất Buộc           27         GDQP008033         Giảo dục quốc phòng 3(DH)         Bất Buộc           28         GELA220405         Pháp luật đại cương         Bất Buộc           29         HIDE 120124         Lịch sử tạo dáng         Tự Chọn           30         INLO220405         Nhập môn logic học         Tự Chọn           31         INMA220305         Nhập môn quận trị học         Tự Chọn                                                                                                    | i<br>o tạo | 24                                                                  | GCHE130603             | Hoá đại cương                         | Bắt Buộc          | 3.00                               |         |
| 26         GDQP008032         Giáo dục quốc phòng 2(DH)         Bắt Buộc           27         GDQP008033         Giáo dục quốc phòng 3(DH)         Bắt Buộc           28         GELA220405         Pháp luật đại cương         Bắt Buộc           29         HIDE120124         Lịch sử tạo dáng         Tự Chọn           30         INLO220405         Nhập môn logic học         Tự Chọn           31         INMA220305         Nhập môn quận trị học         Tự Chọn                                                                                                    | ký         | 25                                                                  | GDQP008031             | Giáo dục quốc phòng 1(ĐH)             | Bắt Buộc          | 1.00                               |         |
| 27     GDQP008033     Giáo duc quốc phòng 3(DH)     Bắt Buộc       28     GELA220405     Pháp luật đại cương     Bắt Buộc       29     HIDE120124     Lịch sử tạo dáng     Tự Chọn       30     INLO220405     Nhập môn logic học     Tự Chọn       31     INMA220305     Nhập môn quân trị học     Tự Chọn                                                                                                    |            | 26                                                                  | GDQP008032             | Giáo dục quốc phòng 2(ĐH)             | Bất Buộc          | 1.00                               |         |
| 28     GELA220405     Pháp luật đại cương     Bắt Buộc       29     HIDE120124     Lịch sử tạo dáng     Tự Chọn       30     INLO220405     Nhập môn logic học     Tự Chọn       31     INMA220305     Nhập môn quản trị học     Tự Chọn                                                                                                    |            | 27                                                                  | GDQP008033             | Giáo dục quốc phòng 3(ĐH)             | Bắt Buộc          | 2.00                               |         |
| 29     HIDE 120124     Lịch sử tạo dáng     Tự Chọn       30     INLO220405     Nhập môn logic học     Tự Chọn       31     INMA220305     Nhập môn quân trị học     Tự Chọn                                                                                                    |            | 28                                                                  | GELA220405             | Pháp luật đại cương                   | Bắt Buộc          | 2.00                               |         |
| 30     INLO220405     Nhập môn logic học     Tự Chọn       31     INMA220305     Nhập môn quản trị học     Tự Chọn                                                                                                    |            | 29                                                                  | HIDE120124             | Lịch sử tạo dáng                      | Tự Chọn           | 2.00                               |         |
| 31         INMA220305         Nhập môn quản trị học         Tự Chọn           000         Nhập môn Qiản trị học         Tự Chọn                                                                                                    |            | 30                                                                  | INLO220405             | Nhập môn logic học                    | Tự Chọn           | 2.00                               |         |
| Nhập mộn Cộng nghệ kỹ thuật                                                                                                    |            | 31                                                                  | INMA220305             | Nhập môn quản trị học                 | Tự Chọn           | 2.00                               |         |
| 32 INMET30125 (CKM) Bat Buoc                                                                                                    |            | 32                                                                  | INME130125             | Nhập môn Công nghệ kỹ thuật<br>(CKM)  | Bắt Buộc          | 3.00                               |         |
|                                                                                                    |            | ~~                                                                  | 10111000005            | total and a series and a first factor | T                 | 2.00                               |         |
| Đãng ký theo kế hoạch 🛛 Đãng ký ngoài kế hoạch 🛛 Đãng ký ngoài c                                                                                                    |            |                                                                     |                        | Đăng ký theo kế hoạch Đả              | ký ngoải kế hoạch | Đăng ký ngoài chương trình đảo tạo | Kết q   |
| TRUONG DAT HOC SIT DHAM KY THUAT TO HOM                                                                                                    | Số         | <b>LƯỚNG ĐẠI HỌC SƯ PHẠM</b> I<br>1 Võ Văn Ngân , Quận Thủ Đức, TP. | KŸ THUẬT TP.HCM<br>HCM |                                       |                   | Activate Wir                       | ndow    |
| Số 1 võ Văn Ngân , Quận Thủ Đức, TP-HCM                                                                                                    | Điệ        | n thoại: (84-8) 37221223                                            |                        |                                       |                   | Go to PC setting                   | s to ac |

### **Bước 3:** Chọn vào mục Đăng ký theo kế hoạch.

**Bước 4:** SV sẽ được Khoa đề xuất một nhóm Anh văn 1 phù hợp với Thời Khóa Biểu của SV. Nếu SV muốn đăng ký vào nhóm Khoa đề xuất thì bấm chọn và bấm Đăng ký.

| 9             | DAN                                               | IH SACH NHƯN       | G HỌC PHAN        | CHUA | A TICH LU | JY ĐƯỢ     | C TO CHƯC GIANO            | G DẠY T | HEO KE H      | IOÀCH        |                    |                  |             |
|---------------|---------------------------------------------------|--------------------|-------------------|------|-----------|------------|----------------------------|---------|---------------|--------------|--------------------|------------------|-------------|
| g ký học phần | STT                                               | Mä HP              | Tên học<br>phần   | STC  | Loại HP   |            | Lớp SV                     | Giá     | ới Đã<br>n ĐK | Giảng viêr   |                    | Lịch học         | Đăng<br>ky  |
| g dương       |                                                   |                    |                   |      | lý .      | 19144CU    | 2B 19144CL3A               |         |               | Pham Thi Kim | Thứ 6,tiết<br>110  | 1-4 dân 6-15,E2  |             |
| ọc phần       | 1                                                 | EHQ1130137_190     | LC Anh văn 1      | 3    | thuyết    | 19144CL    | B                          | 10-36   | 5 3           | Ánh          | Thứ 6,tiết<br>110  | 1-5 tuần 16-16,E | 2-          |
| rinh đào tạo  |                                                   |                    | 11.               |      |           |            |                            |         |               |              | 132                | -                |             |
| n đăng ký     |                                                   |                    |                   |      |           |            |                            |         |               |              |                    |                  | Đăng ký     |
| oc táp        | -Phiế                                             | u đăng ký môn học— |                   |      |           |            |                            |         |               |              |                    |                  | 1           |
| biểu          |                                                   |                    |                   |      |           |            |                            |         |               |              |                    |                  | 0           |
|               | Tổng số tín chỉ đã đàng ký : 25 tín chỉ Ghí chủ : |                    |                   |      |           |            |                            |         |               |              | Loc lại Trùng lịch |                  |             |
|               | Ņ                                                 | lã lớp học phần    | Tên học           | phần |           | Số tín chỉ | Thông tin                  |         | Giảng viên    | Ngày bắt đầu | Ngày kết thúc      | Chuyển nhóm      | Xóa đăng ký |
|               | LLC                                               | T120314_11CLC T    | ư tưởng Hồ Chí Mi | nh   | 2         | 2          | Thứ 2,tiết 7-8,tuần 2-16,A | 4-201   | Phượng        | 26/08/2019   | 02/12/2019         |                  |             |
|               | MA                                                | TH132401_19CLC T   | oán 1             |      |           | 3          | Thứ 3,tiết 7-9,tuần 2-16,A | 4-301   | Thi           | 27/08/2019   | 03/12/2019         |                  |             |
|               |                                                   |                    |                   |      |           |            |                            |         |               |              |                    |                  |             |

**Bước 5:** Nếu SV muốn chọn 1 nhóm khác phù hợp hơn để đăng ký, SV copy lại mã môn học của môn Anh văn 1 (phần tô xanh): **EHQT130137** 

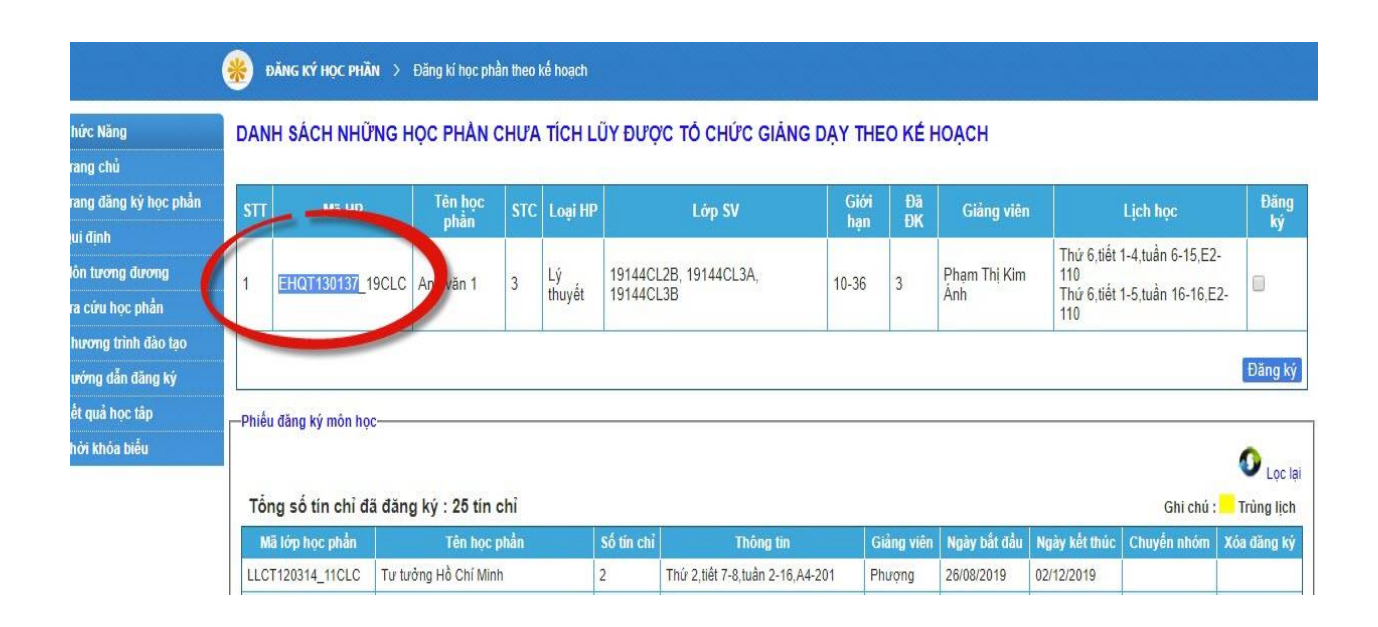

# <u>Bước 6:</u> Chuyển về lại trang chủ và chọn vào mục Đăng ký ngoài chương trình đào tạo.

| 15 EF | HQT330537 | Anh văn 5     | Bắt Buộc | 3.00 |
|-------|-----------|---------------|----------|------|
| 16 EP | VDR130123 | Vẽ kỹ thuật 1 | Bắt Buộc | 3.00 |
| 17 EP | VDR130223 | Vẽ kỹ thuật 2 | Bắt Buộc | 3.00 |

Bước 7: SV gõ mã môn học Anh văn 1 vào khung và bấm Tìm Kiếm.

| Chức Năng                         | ĐĂNG KÝ NGOÀI                                             | CHƯƠNG TRÌNH ĐÀ                                                | O TAO                 |                                                 |                      |                            |                                    |                          |                                      |
|-----------------------------------|-----------------------------------------------------------|----------------------------------------------------------------|-----------------------|-------------------------------------------------|----------------------|----------------------------|------------------------------------|--------------------------|--------------------------------------|
| Trang chủ                         |                                                           |                                                                | Nhân mã m             | n hoc : EHQT130137                              | Tim                  | iếm                        |                                    |                          |                                      |
| Trang đăng ký học phần            |                                                           | (Để đăng ký môn h                                              | iọc ngoài chương trìn | đào tạo sinh viên phải gõ "mã môn họ            | c <b>o</b> ô textbox | ở trên sau đó ấr           | n nút "Tìm kiếm" )                 |                          |                                      |
| Qui định                          | HK01 / 2019-2020                                          |                                                                |                       |                                                 |                      |                            |                                    |                          |                                      |
| Môn tương đương                   | Học phần :                                                |                                                                |                       |                                                 |                      |                            | 70                                 |                          |                                      |
| Tra cứu học phần                  | Loại LHP                                                  | Lớp học phần                                                   | STC Chọn              | Lớp sinh viên                                   | Giới hạn             | Đăng ký                    | Giảng                              | viên                     | Lịch học                             |
| Chương trình đào tạo              |                                                           |                                                                |                       |                                                 |                      |                            |                                    | Đăng                     | vý học phần                          |
| Hướng dẫn đăng ký                 |                                                           |                                                                |                       |                                                 |                      |                            |                                    |                          |                                      |
| 10 ft                             | Dhifu đina bó min ba                                      |                                                                |                       |                                                 |                      |                            |                                    |                          |                                      |
| Ket qua noc tap                   | Phieu dang ky mon nộ                                      |                                                                |                       |                                                 |                      |                            |                                    |                          |                                      |
| Ket qua nọc tạp<br>Thời khóa biểu | —Phieu dang ky mon nọ                                     |                                                                |                       |                                                 |                      |                            |                                    |                          | 0                                    |
| Ret quả nộc táp<br>Thời khóa biểu | Tổng số tín chỉ đả                                        | í đăng ký : 25 tín chỉ                                         |                       |                                                 |                      |                            |                                    | Ghi chú :                | O Lọc I                              |
| Ket qua nọc tạp<br>Thời khóa biểu | Tổng số tín chỉ đả<br>Mã lớp học phần                     | í đăng ký : 25 tín chỉ<br>Tên học phản                         | Số tín c              | hỉ Thông tin                                    | Giảng viên           | Ngày bắt đầu               | Ngày kết thúc                      | Ghi chú<br>Chuyển nhóm   | D Lọc l<br>Trùng lịch<br>Xóa đăng ký |
| Ket qua nọc tạp<br>Thời khóa biểu | Tổng số tín chỉ đả<br>Mã lớp học phần<br>LLCT120314_11CLC | í đăng ký : 25 tín chỉ<br>Tên học phản<br>Tư tưởng Hồ Chí Minh | Số tín c<br>2         | hỉ Thông tin<br>Thứ 2,tiết 7-8,tuần 2-16,A4-201 | Giảng viên<br>Phượng | Ngày bắt đầu<br>26/08/2019 | <b>Ngày kết thúc</b><br>02/12/2019 | Ghi chú :<br>Chuyển nhóm | C Lọc I<br>Trùng lịch<br>Xóa đăng ký |

**Bước 8:** Hệ thống sẽ hiển thị tất cả các nhóm Anh văn 1 có thể đăng ký, SV chọn một nhóm phù hợp và Đăng ký.

| EHQT130137_07CLC | 3.00                                                                                                    | ۲                                                                                                    | 19161CL2B, 19161CL3A,<br>19161CL3B                                                                                                    | 10-30                                                                                                    | 1                                                                                                    | Trần Hoàng Linh                                                                                                    | Thứ 6,tiết 2-2,tuận 17-17,E2-101<br>Thứ 6,tiết 2-5,tuận 6-16,E2-101                                                                                                    |
|------------------|----------------------------------------------------------------------------------------------------|----------------------------------------------------------------------------------------------------|----------------------------------------------------------------------------------------------------|----------------------------------------------------------------------------------------------------|----------------------------------------------------------------------------------------------------|----------------------------------------------------------------------------------------------------|----------------------------------------------------------------------------------------------------|
| EHQT130137_11CLC | 3.00                                                                                                    | 0                                                                                                    | 19124CL1A, 19124CL1B,<br>19124CL2A, 19124CL2B                                                                                                    | 10-40                                                                                                    | 40                                                                                                    | Lê Quốc Kiệt                                                                                                    | Thứ 6,tiết 1-4,tuần 6-15,E2-111<br>Thứ 6,tiết 1-5,tuần 16-16,E2-111                                                                                                    |
| EHQT130137_17CLC | 3.00                                                                                                    | 0                                                                                                    | 19143CL2B, 19143CL2C,<br>19143CL3A, 19143CL3B                                                                                                    | 10-30                                                                                                    | 10                                                                                                    | Phạm Thị Kim<br>Ánh                                                                                                    | Thứ 4,tiết 7-10,tuần 6-15,E2-104<br>Thứ 4,tiết 7-11,tuần 16-16,E2-104                                                                                                    |
| EHQT130137_18CLC | 3.00                                                                                                    | 0                                                                                                    | 19143CL3C, 19144CL1A,<br>19144CL1B, 19144CL2A                                                                                                    | 10-36                                                                                                    | 5                                                                                                    | Phạm Thị Kim<br>Ánh                                                                                                    | Thứ 5,tiết 7-10,tuần 6-15,E2-110<br>Thứ 5,tiết 7-11,tuần 16-16,E2-110                                                                                                    |
| EHQT130137_19CLC | 3.00                                                                                                    | 0                                                                                                    | 19144CL2B, 19144CL3A,<br>19144CL3B                                                                                                    | 10-36                                                                                                    | 3                                                                                                    | Phạm Thị Kim<br>Ánh                                                                                                    | Thứ 6,tiết 1-4,tuận 6-15,E2-110<br>Thứ 6,tiết 1-5,tuận 16-16,E2-110                                                                                                    |
| EHQT130137_20CLC | 3.00                                                                                                    | 0                                                                                                    | 19145CL1A, 19145CL1B,<br>19145CL1C, 19145CL2A                                                                                                    | 10-30                                                                                                    | 10                                                                                                    | Phan Vũ Bình<br>Minh                                                                                                    | Thứ 4,tiết 7-10,tuần 6-15,E2-101<br>Thứ 4,tiết 7-11,tuần 16-16,E2-101                                                                                                    |
| EHQT130137_21CLC | 3.00                                                                                                    | 0                                                                                                    | 19145CL2B, 19145CL2C,<br>19145CL3A, 19145CL3B                                                                                                    | 10-40                                                                                                    | 1                                                                                                    | Nguyễn Tất Hiệp                                                                                                    | Thứ 5,tiết 1-3,tuận 6-14,E2-110<br>Thứ 6,tiết 4-5,tuận 6-14,E2-112                                                                                                    |
| EHQT130137_22010 | 3.00                                                                                                    | 0                                                                                                    | 19145CL4A,<br>19145CL4, 19146CL1A                                                                                                    | 10-30                                                                                                    | 13                                                                                                    | Lê Quốc Kiệt                                                                                                    | Thứ 6,tiết 7-10,tuần 6-15,E2-105<br>Thứ 6,tiết 7-11,tuần 16-16,E2-105                                                                                                    |
| EHOT130 _23GLC   |                                                                                                    | ۲                                                                                                    | 19146CL1B, 1, 5CL1C,<br>19146CL2A, 1, 5CL2B                                                                                                    |                                                                                                    |                                                                                                    |                                                                                                    |                                                                                                    |
| EHQT130137_2401C | 3.00                                                                                                    | 0                                                                                                    | 19146CL3L, 19146CL3A,<br>ocL3B, 19146CL3C                                                                                                    | 10-30                                                                                                    | 2                                                                                                    | Sử Thị Ái Mỹ                                                                                                    | Thứ 7,tiết 9-9,tuần 17-17,E2-103<br>Thứ 7,tiết 9-12,tuần 6-16,E2-103                                                                                                    |
| EHQT130137_25CLC | 3.00                                                                                                    | 0                                                                                                    | 19147CL1A, 19147CL1B,<br>19147CL2A, 19147CL2B                                                                                                    | 10-30                                                                                                    | 6                                                                                                    | Đặng Thị Thu<br>Sương                                                                                                    | Thứ 2,tiết 1-4,tuận 6-15,E2-102<br>Thứ 2,tiết 1-5,tuận 16-16,E2-102                                                                                                    |
| EHQT130137_26CLC | 3.00                                                                                                    | •                                                                                                    | 19149CL1A, 19149CL1B,<br>19149CL1C, 19149CL2A                                                                                                    | 10-30                                                                                                    | 27                                                                                                    | Lê Quốc Kiệt                                                                                                    | Thứ 5,tiết 1-4,tuận 6-15,E2-104<br>Thứ 5,tiết 1-5,tuần 16-16,E2-104                                                                                                    |
| EHQT130137_27CLC | 3.00                                                                                                    | 0                                                                                                    | 19149CL2B, 19149CL2C,<br>19149CL3A, 19149CL3B                                                                                                    | 10-36                                                                                                    | 6                                                                                                    | Trịnh Ngọc Thành                                                                                                    | Thứ 5,tiết 7-7,tuần 17-17,A3-306<br>Thứ 5,tiết 7-10,tuần 6-16,A3-306                                                                                                    |
| EHQT130137_28CLC | 3.00                                                                                                    | 0                                                                                                    | 19150CL0A, 19150CL0B,<br>19150CL0C                                                                                                    | 10-36                                                                                                    | 3                                                                                                    | Nguyễn Thị Trà<br>My                                                                                                    | Thứ 7,tiết 9-9,tuần 17-17,A3-403<br>Thứ 7,tiết 9-12,tuần 6-16,A3-403                                                                                                    |
| EHQT130137_29CLC | 3.00                                                                                                    | 0                                                                                                    | 19142CL1C, 19142CL2C,<br>19147CL1C, 19158CL1C                                                                                                    | 10-30                                                                                                    | 6                                                                                                    | Nguyễn Ngọc<br>Thào                                                                                                    | Thứ 2,tiết 1-1,tuần 147,E2-104<br>Thứ 2,tiết 1-4,tuần 6-10, 104                                                                                                    |
| EHQT130137_30CLC | 3.00                                                                                                    | 0                                                                                                    | 19124CL1C, 19124CL2C,<br>19125CL1A, 19125CL1C                                                                                                    | 10-36                                                                                                    | 11                                                                                                    | Phan Nguyễn<br>Huyền Châu                                                                                                    | Thứ 4,tiết 7-10,tuận 6-15,A307 Vậte Windows                                                                                                    |
|                  | EHQT130137_07CLC<br>EHQT130137_11CLC<br>EHQT130137_11CLC<br>EHQT130137_17CLC<br>EHQT130137_18CLC<br>EHQT130137_19CLC<br>EHQT130137_20CLC<br>EHQT130137_20CLC<br>EHQT130137_20CLC<br>EHQT130137_26CLC<br>EHQT130137_26CLC<br>EHQT130137_28CLC<br>EHQT130137_28CLC<br>EHQT130137_29CLC<br>EHQT130137_29CLC | EHQT130137_07CLC         3.00           EHQT130137_11CLC         3.00           EHQT130137_17CLC         3.00           EHQT130137_17CLC         3.00           EHQT130137_18CLC         3.00           EHQT130137_19CLC         3.00           EHQT130137_19CLC         3.00           EHQT130137_20CLC         3.00           EHQT130137_20CLC         3.00           EHQT130137_20CLC         3.00           EHQT130137_20CLC         3.00           EHQT130137_20CLC         3.00           EHQT130137_20CLC         3.00           EHQT130137_20CLC         3.00           EHQT130137_20CLC         3.00           EHQT130137_20CLC         3.00           EHQT130137_20CLC         3.00           EHQT130137_20CLC         3.00           EHQT130137_20CLC         3.00           EHQT130137_20CLC         3.00 | EHQT130137_07CLC         3.00         Image: Constraint of the state of the state | EHQT130137_07CLC         3.00         1916/CL2B, 1916/CL2B, 1916/CL2B, 1916/CL2B, 1916/CL2B           EHQT130137_11CLC         3.00         19124CL1A, 19124CL1B, 19124CL2B           EHQT130137_17CLC         3.00         19143CL2B, 19143CL2C, 19143CL2B           EHQT130137_17CLC         3.00         19143CL2B, 19143CL2B, 19143CL2A, 19144CL2B           EHQT130137_18CLC         3.00         19143CL3A, 19144CL3B, 19144CL2A           EHQT130137_19CLC         3.00         19144CL2B, 19144CL3A, 19144CL3B           EHQT130137_20CLC         3.00         19145CL3A, 19145CL3A, 19145CL3B, 19144CL3B           EHQT130137_20CLC         3.00         19145CL3B, 19145CL2A, 19145CL3B, 19145CL3B, 19145CL3B, 19145CL3B, 19145CL3B, 19145CL3B, 19145CL3B, 19145CL3B, 19145CL3B, 19145CL3C, 19145CL3C | EHQT130137_07CLC         3.00         ●         19101CL28, 19101CL38, 10-30           EHQT130137_07CLC         3.00         ●         19124CL2A, 19124CL3B, 10-30           EHQT130137_17CLC         3.00         ●         19143CL2B, 19143CL2C, 19143CL2C, 19143CL3C, 19143CL3C, 19143CL3B, 19143CL3B, 19143CL3B, 19143CL3B, 19143CL3B, 19143CL3B, 19143CL3B, 19143CL3B, 19143CL3B, 19144CL3A, 10-36           EHQT130137_18CLC         3.00         ●         19143CL2B, 19144CL3B, 19144CL3A, 10-36           EHQT130137_19CLC         3.00         ●         19144CL2B, 19144CL3A, 10-36           EHQT130137_19CLC         3.00         ●         19145CL1A, 19145CL3C, 19145CL3C, 10-30           EHQT130137_20CLC         3.00         ●         19145CL3C, 19145CL3C, 10-30           EHQT130137_21CLC         3.00         ●         19145CL3C, 19145CL3C, 10-30           EHQT130137_22CLC         3.00         ●         19146CL3A, 19145CL3B, 10-30           EHQT130137_23CLC         3.00         ●         19146CL3A, 10-30           EHQT130137_25CLC         3.00         ●         19147CL1A, 19147CL1B, 10-30           EHQT130137_25CLC         3.00         ●         19147CL1A, 19147CL1B, 10-30           EHQT130137_26CLC         3.00         ●         19149CL2A, 10-140         10-30           EHQT130137_26CLC         3.00 | EHQT130137_07CLC         3.00              19161CL3B, 19161CL3B, 19160CL3B, 19160CL3B, 19160CL3B, 19160CL3B, 19160CL3B, 19160CL3B, 19160CL3B, 19160CL3B, 19160CL2B, 19149CL12B, 19149CL3C, 19149CL12B, 19149CL3B, 19160CL3B, 19149CL3B, 19160CL3B, 19149CL3B, 19149 | EHQT130137_07CLC         3.00         Image: Image: |

| 20010  | 3.00 | ~ | 191                                | 149CL1C, 19149CL2A                        | 10-50 | 21 | Le G  | unc việt       | Thứ 5,tiết 1-5,tuần 1                           |
|--------|------|---|------------------------------------|-------------------------------------------|-------|----|-------|----------------|-------------------------------------------------|
| 27CLC  | 3.00 | 0 | 191<br>191                         | 149CL2B, 19149CL2C,<br>149CL3A, 19149CL3B | 10-36 | 6  | Trinh | Ngọc Thành     | Thứ 5,tiết 7-7,tuần 1<br>Thứ 5,tiết 7-10,tuần   |
| _28CLC | 3.00 | 0 | 19 <sup>-</sup><br>19 <sup>-</sup> | Thông báo                                 |       |    |       | n Thị Trà      | Thứ 7,tiết 9-9,tuận 1<br>Thứ 7,tiết 9-12,tuần ( |
| _29CLC | 3.00 | ۲ | 19<br>19                           | Đăng ký thành cố                          | ing   |    |       | n Ngọc         | Thứ 2,tiết 1-1,tuận 1<br>Thứ 2,tiết 1-4,tuần 6  |
| _30CLC | 3.00 | 0 | 19 <sup>-</sup><br>19 <sup>-</sup> |                                           |       |    |       | Nguyễn<br>Châu | Thứ 4,tiết 7-10,tuận<br>Thứ 4,tiết 7-11,tuận    |
|        |      |   |                                    |                                           |       |    |       | J              |                                                 |
|        |      |   |                                    |                                           |       |    |       |                |                                                 |

## **Bước 9:** Sau khi đăng ký thành công. SV bấm vào **Xuất phiếu đăng ký** để lưu.

| Mã lớp học phần  | Tên học phần                        | Số tín chỉ | Thông tin                                                              | Giảng viên | Ngày bắt đầu | Ngày kết thúc | Chuyển nhóm | Xóa đăng k  |
|------------------|-------------------------------------|------------|------------------------------------------------------------------------|------------|--------------|---------------|-------------|-------------|
| LCT120314_11CLC  | Tư tưởng Hồ Chí Minh                | 2          | Thứ 2,tiết 7-8,tuần 2-16,A4-201                                        | Phượng     | 26/08/2019   | 02/12/2019    |             |             |
| WATH132401_19CLC | Toán 1                              | 3          | Thứ 3,tiết 7-9,tuần 2-16,A4-301                                        | Thi        | 27/08/2019   | 03/12/2019    |             |             |
| PHED110513_20CLC | Giáo dục thể chất 1                 | 1          | Thứ 3,tiết 10-11,tuân 2-16,05SVD1                                      | Long       | 27/08/2019   | 03/12/2019    |             |             |
| MATH132901_11CLC | Xác suất – Thống kê ứng dụng        | 3          | Thứ 4,tiết 1-3,tuần 2-16,A4-301                                        | Bảo        | 28/08/2019   | 04/12/2019    |             |             |
| PHYS130902_13CLC | Vật lý 1                            | 3          | Thứ 5,tiết 3-5,tuần 2-16,E1-402                                        | Hải        | 29/08/2019   | 05/12/2019    |             | 0           |
| ENMA220230_11CLC | Vật liệu học                        | 2          | Thứ 6,tiết 9-10,tuân 2-16,A2-103                                       | Hà         | 30/08/2019   | 06/12/2019    |             |             |
| EDDG240120_06CLC | Hình họa vẽ kỹ th <mark>u</mark> ật | 4          | Thứ 7,tiết 1-5,tuần 2-16,A4-102                                        | Đoàn       | 31/08/2019   | 07/12/2019    |             |             |
| SCDR130324_02CLC | Kỹ thuật Vẽ phác                    | 3          | Thứ 7,tiết 7-9,tuần 2-16,A2-402                                        | Uyên       | 31/08/2019   | 07/12/2019    |             |             |
| NME130125_07CLC  | Nhập môn Công nghệ kỹ thuật (CKM)   | 3          | Thứ 4,tiết 11-12,tuần 4-16,A4-303<br>Thứ 6,tiết 11-12,tuần 3-16,A2-403 | Kiên       | 06/09/2019   | 06/12/2019    |             |             |
| EHQT130137_05CLC | Anh văn 1                           | 3          | Thứ 5,tiết 7-10,tuần 6-15,E2-104<br>Thứ 5,tiết 7-11,tuần 16-16,E2-104  | Linh       | 26/09/2019   | 05/12/2019    | 2           | Xóa đăng ký |
| WHAP110127_13CLC | TT Nguội                            | 1          | Thứ 3,tiết 1-3,tuần 13-13,02XN3<br>Thứ 3,tiết 1-6,tuần 10-17,02XN3     | Phụng      | 22/10/20     | 10/12/2019    |             |             |

### KÉT QUẢ ĐĂNG KÝ MÔN HỌC

| Năi<br>Họ | m học : 2019<br>c Kỳ: 1 | 9-2020 Họ tên<br>Khoa : r            | : Đoạ<br>Công | àn Minh Hiếu<br>3 nghệ kỹ thuật cơ khí                                 | MS<br>Lớ                |            |            |                        |
|-----------|-------------------------|--------------------------------------|---------------|------------------------------------------------------------------------|-------------------------|------------|------------|------------------------|
| STT       | Mã lợp                  | Tên học phẩn                         | STC           | Thông tin                                                              | Giang viên              | Ngay BĐ    | Ngay KT    | Ngày ĐK                |
| 1         | LLCT120314_1<br>1CLC    | Tư tưởng Hồ Chí Minh                 | 2.00          | Thứ 2,tiết 7-8,tuần 2-16,A4-201                                        | Nguyễn Thị<br>Phượng    | 26/08/2019 | 02/12/2019 | 16/08/2019<br>15:14:00 |
| 2         | MATH132401_<br>19CLC    | Toán 1                               | 3.00          | Thứ 3,tiết 7-9,tuần 2-16,A4-301                                        | Nguyễn Lê Thi           | 27/08/2019 | 03/12/2019 | 16/08/2019<br>15:14:00 |
| 3         | PHED110513_<br>20CLC    | Giáo dục thể chất 1                  | 1.00          | Thứ 3,tiết 10-11,tuần 2- <mark>16,05SVD1</mark>                        | Đỗ Hoàng Long           | 27/08/2019 | 03/12/2019 | 16/08/2019<br>15:14:00 |
| 4         | MATH132901_<br>11CLC    | Xác suất – Thông kê<br>ứng dụng      | 3.00          | Thứ 4,tiết 1-3,tuần 2-16,A4-301                                        | Tạ Quốc Bào             | 28/08/2019 | 04/12/2019 | 16/08/2019<br>15:14:00 |
| 5         | PHYS130902_<br>13CLC    | Vật lý 1                             | 3.00          | Thứ 5,tiết 3-5,tuần 2-16,E1-402                                        | Lê Sơn Hải              | 29/08/2019 | 05/12/2019 | 16/08/2019<br>15:14:00 |
| 6         | ENMA220230_<br>11CLC    | Vật liệu học                         | 2.00          | Thứ 6,tiết 9-10,tuần 2-16,A2-103                                       | Nguyễn Ngọc Hà          | 30/08/2019 | 06/12/2019 | 16/08/2019<br>15:14:00 |
| 7         | EDDG240120_<br>06CLC    | Hình họa vẽ kỹ thuật                 | 4.00          | Thứ 7,tiết 1-5,tuần 2-16,A4-102                                        | Nguyễn Văn Đoàn         | 31/08/2019 | 07/12/2019 | 16/08/2019<br>15:14:00 |
| 8         | SCDR130324_<br>02CLC    | Kỹ thuật Vẽ phác                     | 3.00          | Thứ 7,tiết 7-9,tuần 2-16,A2-402                                        | Nguyên Thị Uyên<br>Uyên | 31/08/2019 | 07/12/2019 | 16/08/2019<br>15:14:00 |
| 9         | INME130125_0<br>7CLC    | Nhập môn Công nghệ<br>kỹ thuật (CKM) | 3.00          | Thứ 4,tiết 11-12,tuận 4-16,A4-303<br>Thứ 6,tiết 11-12,tuận 3-16,A2-403 | Hoàng Trung Kiến        | 06/09/2019 | 06/12/2019 | 16/08/2019<br>15:14:00 |
| 10        | EHQT130137_<br>05CLC    | Anh văn 1                            | 3.00          | Thứ 5,tiệt 7-10,tuận 6-15,E2-104<br>Thứ 5,tiết 7-11,tuận 16-16,E2-104  | Trần Hoàng Linh         | 26/09/2019 | 05/12/2019 | 20/09/2019<br>09:26:00 |
| 11        | MHAP110127_<br>13CLC    | TT Nguội                             | 1.00          | Thứ 3,tiệt 1-3,tuận 13-13,02XN3<br>Thứ 3,tiết 1-6,tuận 10-17,02XN3     | Hồ Thị Phụng            | 22/10/2019 | 10/12/2019 | 16/08/2019<br>15:14:00 |